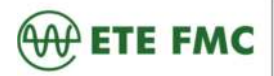

## Roteiro para cadastro do currículo no portal-Banco de Talentos

Página 1 de 6

### Pré-requisito

Ter um endereço eletrônico (e-mail) pessoal.

#### Passo a passo

# PASSO A PASSO PARA CADASTRO DO CURRÍCULO NO BANCO DE TALENTOS

1 – No site da ETE FMC, <u>www.etefmc.com.br</u>, acesse a aba: **Estágios e Empregos** e selecione a opção <u>Trabalhe</u> <u>na ETE FMC</u>, conforme imagem abaixo:

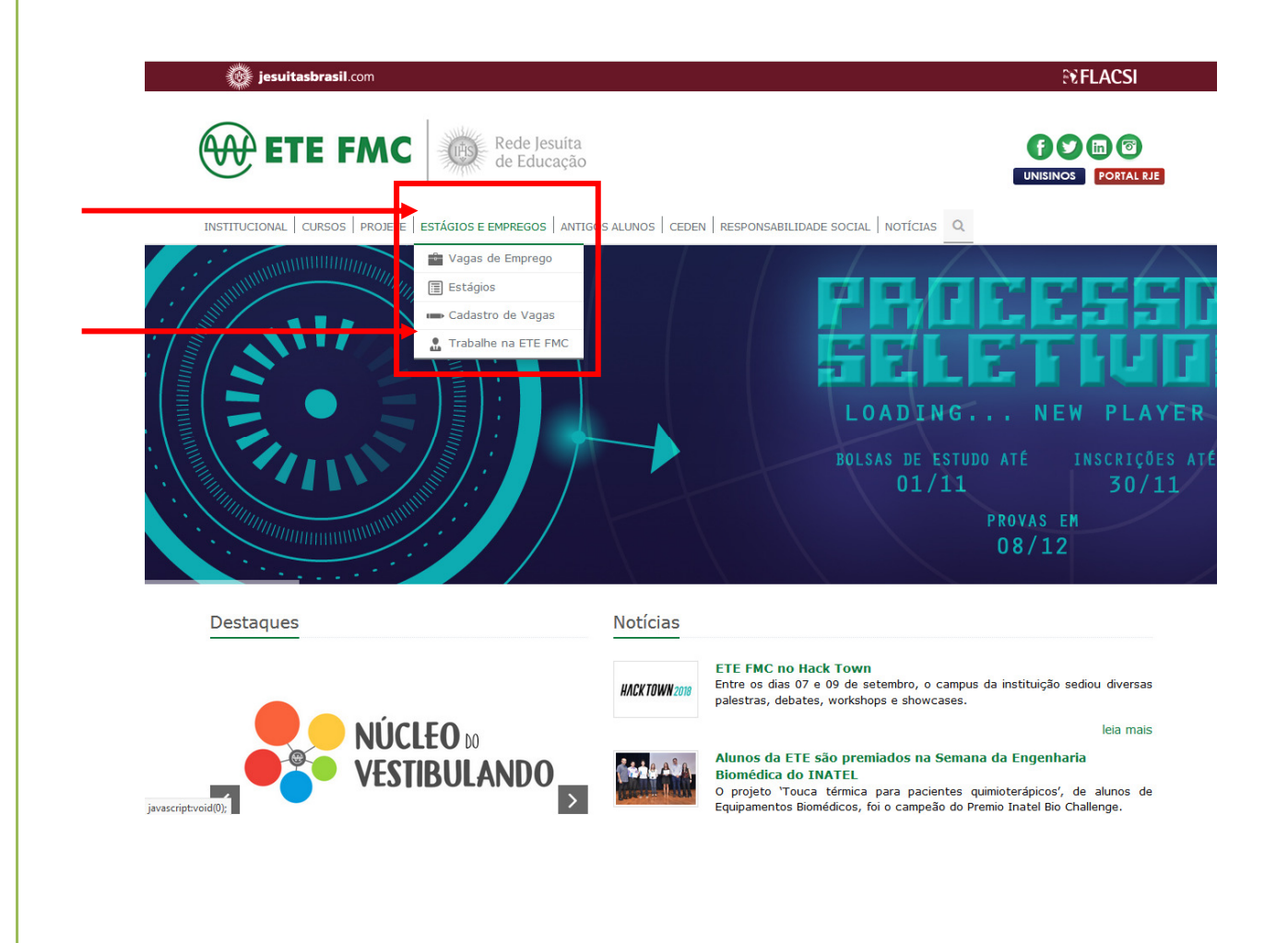

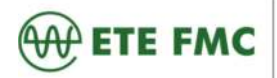

Roteiro para cadastro do currículo no portal- Banco de Talentos

Página 2 de 6

| Após sele<br>aixo: |                                                                                                    |                                                                                                    |                                                                                                    |                                                                                                    |                                                   |
|--------------------|----------------------------------------------------------------------------------------------------|----------------------------------------------------------------------------------------------------|----------------------------------------------------------------------------------------------------|----------------------------------------------------------------------------------------------------|---------------------------------------------------|
|                    | jesuitasbrasil.com                                                                                                    |                                                                                                    |                                                                                                    |                                                                                                    | St FLACSI                                         |
|                    | ete FMC                                                                                                    | Rede Jesuíta<br>de Educação                                                                                                    |                                                                                                    |                                                                                                    | UNISINOS PORTAL RJE                               |
|                    | INSTITUCIONAL CURSOS PROJETE E                                                                                                    | TÁGIOS E EMPREGOS ALUNOS                                                                                                    | CEDEN RESPONSABILIDA                                                                                                    | ADE SOCIAL   NOTÍCIAS                                                                                                    |                                                   |
|                    | Estágios e Empregos                                                                                                    |                                                                                                    |                                                                                                    |                                                                                                    |                                                   |
|                    | Vagas de Emprego                                                                                                    | Trabalhe na ETE FMC                                                                                                    |                                                                                                    |                                                                                                    |                                                   |
|                    | Estágios                                                                                                    |                                                                                                    |                                                                                                    |                                                                                                    |                                                   |
|                    | Cadastro de Vagas                                                                                                    |                                                                                                    | CADASTRE SEU                                                                                                    | J CURRICULO                                                                                                    |                                                   |
|                    | Trabalhe na ETE FMC                                                                                                    |                                                                                                    |                                                                                                    |                                                                                                    |                                                   |
|                    |                                                                                                    | Vacas disperiíveis: 2                                                                                                    |                                                                                                    |                                                                                                    |                                                   |
|                    |                                                                                                    | vagas disponivels: 0                                                                                                    |                                                                                                    |                                                                                                    |                                                   |
|                    |                                                                                                    |                                                                                                    |                                                                                                    |                                                                                                    |                                                   |
|                    |                                                                                                    |                                                                                                    |                                                                                                    |                                                                                                    |                                                   |
| Você será          | Av. Sinhá Moreira, 350 - Centro - Santa I<br>direcionado para o <u>Banc</u>                                                                                                    | iita do Sapucaí - MG - CEP 37540-000.<br><u>O de Talentos da Re</u>                                                                                                    | ⊤<br><u>de Jesuítas</u> , co                                                                                                    | elefone: (35) 3473-3600   E-m<br>onforme imagen                                                                                                    | nail: ete@etefmc.com.br 0 <u>pte</u><br>n abaixo: |
| /ocê será          | Av. Sinhá Moreira, 350 - Centro - Santa I<br>direcionado para o <u>Banc</u><br>EISUITAS BRASIL BANCO DE<br>Hone Pairet de Vagas                                                                                                    | iita do Sapucai - MG - CEP 37540-000.<br>O de Talentos da Re<br>TALENTOS<br>Ouero me cadastrar                                                                                                    | T<br><u>de Jesuítas</u> , co<br>Usa                                                                                                    | elefone: (35) 3473-3600   E-n<br>onforme imagen<br>ano: Senha                                                                                                    | naid: ete@etefmc.com.br 0 <u>pt@</u>              |
| /ocê será          | Av. Sinhå Moreira, 350 - Centro - Santa I<br>direcionado para o <u>Banc</u><br>i Sultas BRASI. BANCO DE<br>I Sultas BRASI. BANCO DE<br>I Sultas BRASI.<br>Bunci de Vagas<br>Unite a opçilo "Panet de Vagas" para vertife                                                                                                    | inta do Sapucaí - MG - CEP 37540-000.<br>O de Talentos da Re<br>TALENTOS<br>Ouero me cadastrar<br>Ouero me cadastrar<br>I I I I I I I I I I I I I I I I I I I                                                                                                     | te Jesuítas, co<br>Usa                                                                                                    | elefone: (35) 3473-3600   E-m<br>onforme imagen<br>ario: Senha _                                                                                                    | adi: ete@etefmc.com.br 0010                       |
| /ocê será          | Av. Sinhå Moreira, 350 - Centro - Santa I<br>direccionado para o <u>Banc</u><br>ESUITAS BRASI.<br>BANCO DE<br>Tom<br>Painel de Vagas<br>Utice a opçilo "Painel de Vagas" para verde<br>Utice a opçilo "Painel de Vagas" para verde                                                                                                    | inta do Sapucaí - MG - CEP 37540-000.<br>O de Talentos da Re<br>TALENTOS<br>Quero me cadastrar<br>UUUUUUUUUUUUUUUUUUUUUUUUUUUUUUUUUUU                                                                                                    | te Jesuítas, co<br>Usa                                                                                                    | elefone: (35) 3473-3600   E-m                                                                                                    | adi: ete@etefmc.com.br 0010                       |
| Você será          | Av. Sinhå Moreira, 350 - Centro - Santa I<br>direccionado para o <u>Banco</u><br>isultas BRASI<br>Hore Panel de Vagas<br>Unitar a opçilo "Painel de Vagas" para vertilo<br>Elucar a opçilo "Painel de Vagas" para vertilo<br>Painel de Vagas<br>Estácio de Cogas Sonta - Co                                                                                                    | ita do Sapucaí - MG - CEP 37540-000.<br>O de Talentos da Re<br>TALENTOS<br>Quero me cadastrar<br>Ouero me cadastrar<br>I I I I I I I I I I I I I I I I I I I                                                                                                     | T<br>de Jesuítas, co<br>Ura<br>GRÁFICO                                                                                                    | elefone: (35) 3473-3600   E-m                                                                                                    | adi: ete@etefmc.com.br 0010                       |
| Você será          | Av. Sinhå Moreira, 350 - Centro - Santa I<br>direccionado para o Banco<br>ESUITAS BRASI<br>BANCO DE<br>Tom Painei de Vagas<br>Univer a opção "Painei de Vagas" para vertire<br>Busque Vagas<br>Univer a opção "Painei de Vagas" para vertire<br>Estácio DE Comunicação social - C<br>SINTO INACO                                                                                                    | ista do Sapucaí - MG - CEP 37540-000. O de Talentos da Re TALENTOS Quero me cadastrar Quero me cadastrar                                                                                                    | T<br>de Jesuítas, co<br>Ueu<br>Ueu<br>Seron De Revisão -<br>a afina) - Domínio de pacete                                                                                                    | elefone: (35) 3473-3600   E-m<br>onforme imagen<br>ano: Senha:<br>Senha:<br>Buscar por.<br>Auxiliar de Conservação e<br>Sta.Rita do Sa<br>1406/2018                                                                     | adi: ete@etefmc.com.br 0010                       |
| Você será          | Av. Sinhå Moreira, 350 - Centro - Santa I<br>direccionado para o <u>Banco</u><br>EXUTAS BRASI<br>Tom Panel de Vagas<br>Unite de Vagas<br>Unite de Vagas<br>Unite de Vagas<br>Unite de Vagas<br>Unite de Vagas<br>Unite de Vagas<br>Unite de Vagas<br>EXIGO DE COMUNICAÇÃO SOCIAL O<br>SUMONIO<br>Apón ma atindades do setor de Comunicação,<br>de outros de setor de Comunicação,<br>de outros de setor de comunicação,<br>de outros de setor de comunicação,<br>de outros de setor de comunicação,<br>de outros de setor de comunicação,<br>de outros de setor de comunicação,<br>de outros de setor de comunicação,<br>de outros de set | ita do Sapucaí - MG - CEP 37540-000. O de Talentos da Re TALENTOS Cuero me cadastrar Cuero me cadastrar Cuer | T<br>de Jesuítas, co<br>Ura<br>Ura<br>A<br>SETOR DE REVISÃO-<br>a finaj - Cominio do pacole<br>as.en nivel medio) -<br>atamento de imagens - Born<br>utamento de imagens - Born<br>utamento de imagens - Born<br>Utamento | elefone: (35) 3473-3600   E-m<br>onforme imagen<br>ano: Senha:<br>Senha:<br>Buscar por<br>Auxiliar de Conservação e<br>Sa.Rita do Sa<br>H002018<br>Resizar atridades de organizaçã<br>específicas e genais da instituçã | adi: ete@etefmc.com.br 0010                       |

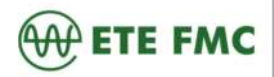

### Roteiro para cadastro do currículo no portal-Banco de Talentos

Página 3 de 6

4 – Para realizar o cadastro do currículo, você deverá selecionar a opção **<u>Quero me cadastrar</u>**, conforme imagem abaixo:

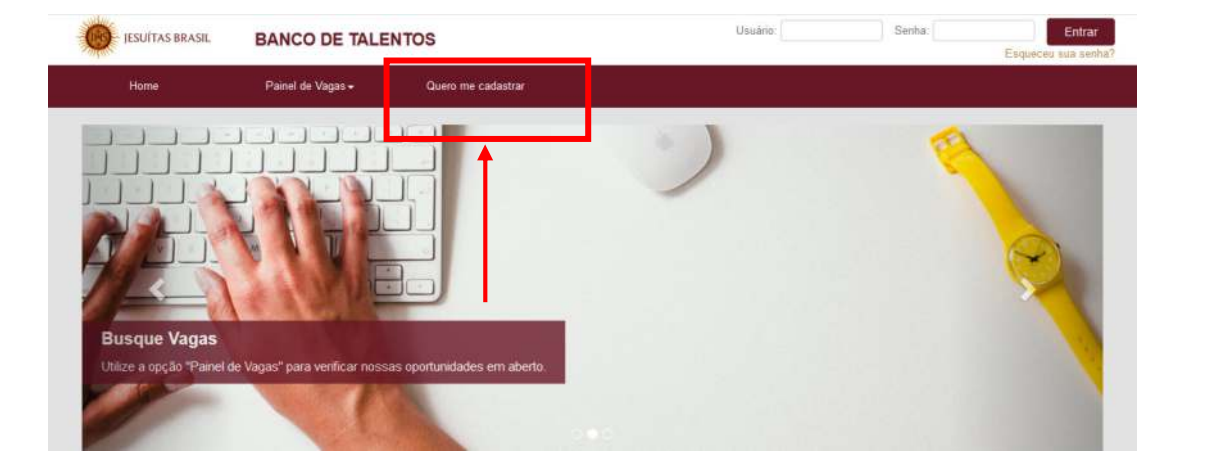

5 – Irá abrir uma página para criar usuário/senha e o preenchimento de um pré cadastro com os seus dados pessoais, conforme imagem abaixo:

|                   |                           | ×                    | Nome completo *      |  |
|-------------------|---------------------------|----------------------|----------------------|--|
| E-mail *          |                           |                      |                      |  |
|                   |                           | ×                    | Data de nascimento • |  |
|                   |                           | ×                    |                      |  |
| Escolha uma senha | de 6 dígitos para acessar | o banco de talentos: |                      |  |
| Senha *           |                           | ×                    | Cidade               |  |
| Confirmar senha * |                           |                      |                      |  |
|                   |                           | ×                    | Cadastrar            |  |
|                   |                           |                      |                      |  |
|                   |                           |                      |                      |  |

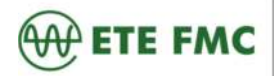

### Roteiro para cadastro do currículo no portal-Banco de Talentos

Página 4 de 6

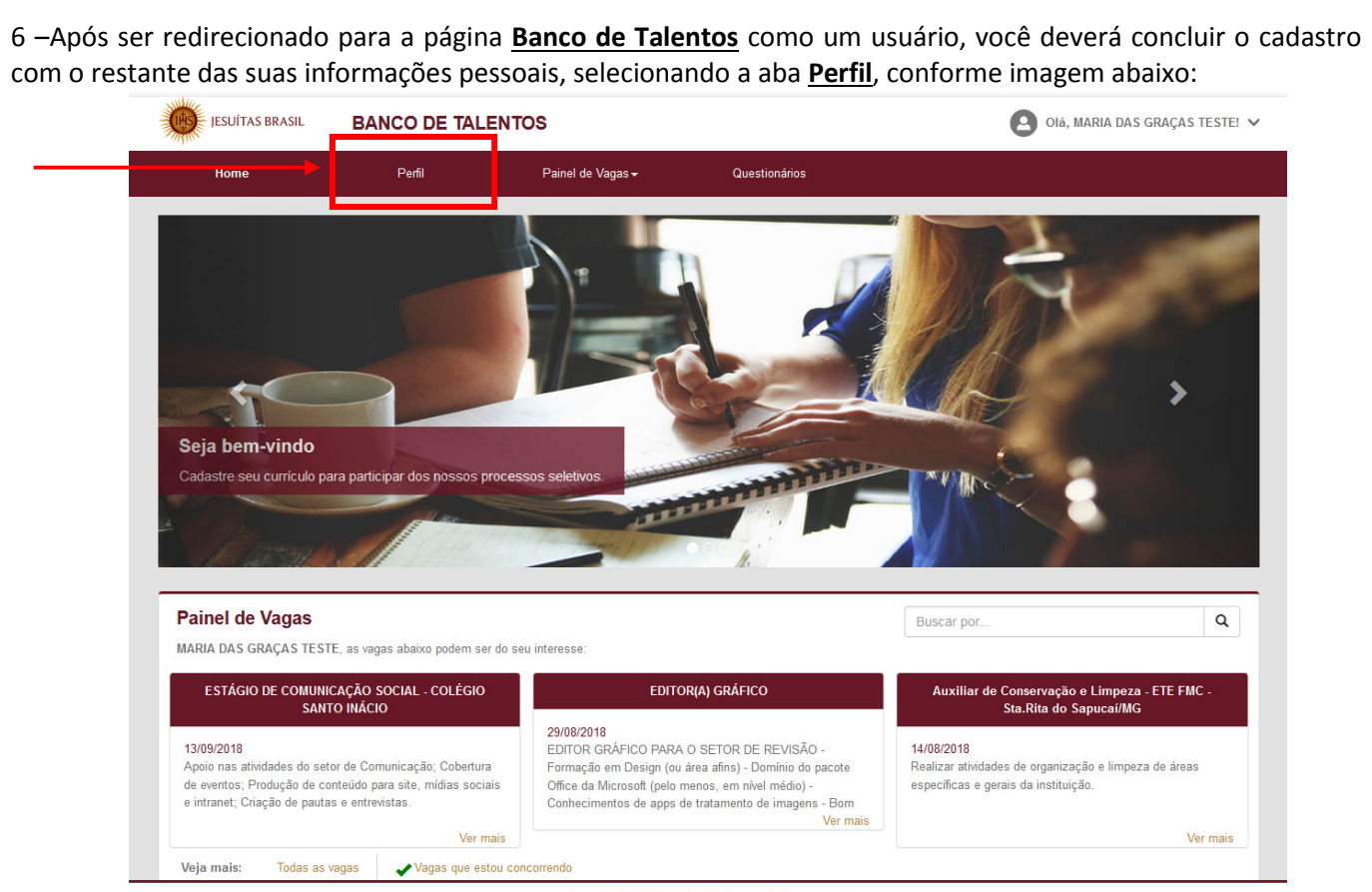

Copyright © 2015 TOTVS. Todos os direitos reservados.

7 – Após preencher o restante das informações, ir na aba Painel de Vagas, conforme imagem abaixo:

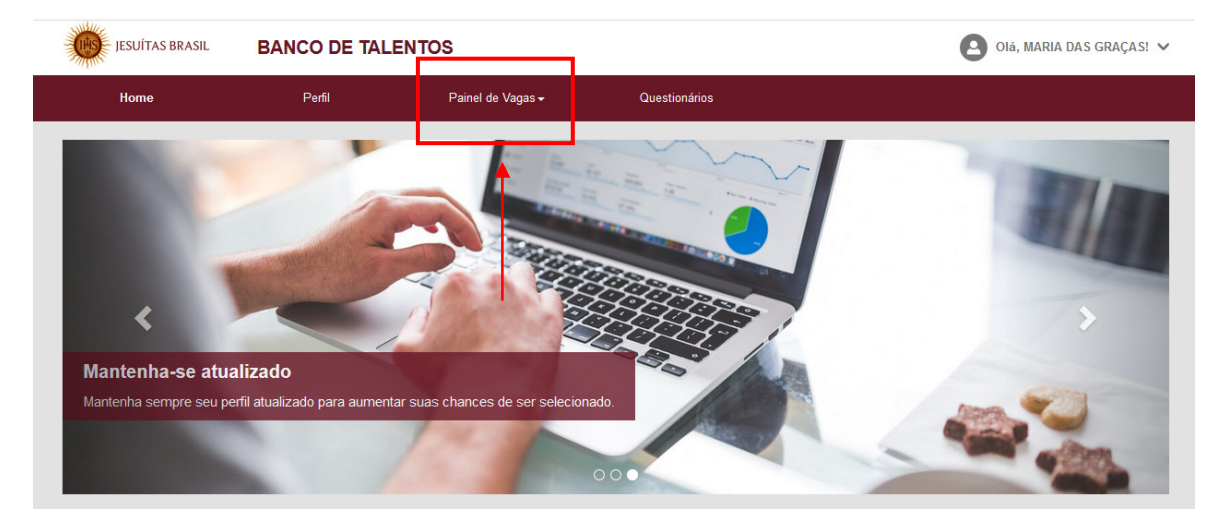

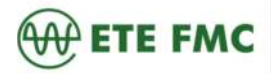

# Roteiro para cadastro do currículo no portal- Banco de Talentos

Página 5 de 6

| <u>)</u>                                                                |                                                      |                                               |                                    |             |                                |  |
|-------------------------------------------------------------------------|------------------------------------------------------|-----------------------------------------------|------------------------------------|-------------|--------------------------------|--|
| de vagas irá apa                                                        | recer todas a                                        | as vagas que estã                             | o disponíveis na                   | Rede Jesuí  | tas Brasil.                    |  |
| a está disponível                                                       | , conforme ir                                        | magem abaixo:                                 | io nome da vag                     | a aparecera |                                |  |
|                                                                         |                                                      |                                               |                                    |             |                                |  |
| JESUÍTAS BRASIL                                                         | BANCO DE TAL                                         | LENTOS                                        |                                    |             | OIá, MARIA DAS GRAÇAS! 💊       |  |
| Home                                                                    | Perfil                                               | Painel de Vagas <del>√</del>                  | Questionários                      |             |                                |  |
| Deinel de V                                                             |                                                      |                                               |                                    |             |                                |  |
| Painei de va                                                            | agas                                                 |                                               |                                    |             |                                |  |
| Vaga:                                                                   |                                                      | Função:                                       | - *                                | Localidade: | ×                              |  |
|                                                                         |                                                      |                                               |                                    |             |                                |  |
| Filtrar                                                                 | Todas as vagas                                       |                                               |                                    |             |                                |  |
| ESTÁGIO DE COMU                                                         | NICAÇÃO SOCIAL - COL                                 | ÉGIO SANTO INÁCIO                             |                                    |             | Data de Publicação: 13/09/2018 |  |
| Localidade: RIO DE J                                                    | IANEIRO - RJ                                         |                                               |                                    |             |                                |  |
| Função: ESTAGIARIO<br>Apoio nas atividades d                            | o setor de Comunicação;                              |                                               |                                    |             |                                |  |
| Cobertura de eventos;<br>Produção de conteúdo<br>Criação de pautas e er | para site, mídias sociais e in<br>trevistas          | ntranet;                                      |                                    |             |                                |  |
| Ver mais                                                                |                                                      |                                               |                                    |             |                                |  |
| Auxiliar de Conser                                                      | vação e Limpeza - ETE F                              | FMC - Sta.Rita do Sapucaí/MG                  |                                    |             | Data de Publicação: 14/08/2018 |  |
| Localidade: SANTA F                                                     | RITA DO SAPUCAI - MG                                 |                                               |                                    |             |                                |  |
| Função: AUXILIAR DE<br>Realizar atividades de                           | ECONSERVACAO E LIMPE.<br>organização e limpeza de ár | ZA<br>eas específicas e gerais da instituição |                                    |             |                                |  |
| Ver mais                                                                |                                                      | 1 0 3                                         |                                    |             |                                |  |
|                                                                         |                                                      |                                               |                                    |             |                                |  |
|                                                                         |                                                      | << <                                          | : 1 > >>                           |             |                                |  |
|                                                                         |                                                      | Copyright © 2015 TO                           | TVS. Todos os direitos reservados. |             |                                |  |
| lbor a vaga guo                                                         | tom intoracc                                         | o om co condidati                             | ar clique em Ve                    | r maic      |                                |  |
| mer a vaga que                                                          | tern interesse                                       | e em se candidata                             | ar, clique em <u>Ve</u>            | i mais.     |                                |  |
|                                                                         |                                                      |                                               |                                    |             |                                |  |

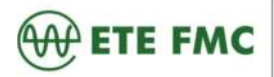

# Roteiro para cadastro do currículo no portal- Banco de Talentos

Página 6 de 6

| S MARKEN S | ESOTIAS BRASIL B                                    | ANCO DE TALENTO                 | DS                             |                             |                 | 8          | Olá, MARIA DAS GRA |
|------------|-----------------------------------------------------|---------------------------------|--------------------------------|-----------------------------|-----------------|------------|--------------------|
|            | Home                                                | Perfil                          | Painel de Vagas <del>-</del>   | Questionários               |                 |            |                    |
| V          | aga: Auxiliar                                       | de Conserva                     | ção e Limpe                    | za - ETE FM                 | IC - Sta.Rita   | a do Sapuc | aí/MG              |
| D          | ata de Publicação: 14/08/2                          | 018                             |                                |                             |                 |            |                    |
| L          | ocalidade: SANTA RITA DO                            | SAPUCAI - MG                    |                                |                             |                 |            |                    |
| F          | Inção: AUXILIAR DE CONSI                            | ERVACAO E LIMPEZA               |                                |                             |                 |            |                    |
| G          | rau de Instrução: Ensino Fu                         | indamental                      |                                |                             |                 |            |                    |
| D          | ∍ <b>scrição:</b><br>∋alizar atividades de organiza | ção e limpeza de áreas especí   | ficas e gerais da instituição. |                             |                 |            |                    |
| E:<br>- (  | <b>cigido:</b><br>Conhecimento de produtos e        | materiais de limpeza em geral.  | - Disponibilidade de trabalh   | ar nos finais de semana que | houver eventos. |            |                    |
| D<br>- 1   | ∍ <b>sejável:</b><br>Jm ano de experiência; - Otir  | nização do Tempo e de Recuso    | os; - Trabalho em equipe e o   | rganização.                 |                 |            |                    |
| R          | amuneração: Proposta sala                           | rial srá apresentada pelo RH da | a ETE FMC durante o preces     | sso seletivo.               |                 | _          |                    |
|            |                                                     |                                 |                                |                             |                 | Voltar     | Candidatar         |
|            |                                                     |                                 |                                |                             |                 |            | 1                  |
|            |                                                     |                                 |                                |                             |                 |            |                    |
|            |                                                     |                                 | Copyright © 2015 TC            | Todoo oo diroitoo rooo      |                 |            |                    |